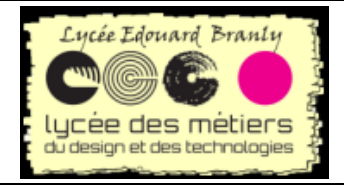

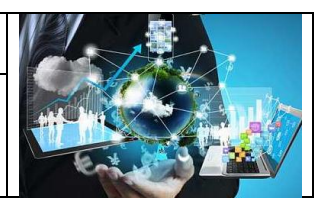

# Flask avec Visual Studio

| I.   | C  | REER UN PROJET FLASK SOUS VISUAL STUDIO        | 3  |
|------|----|------------------------------------------------|----|
|      | 1. | CONFIGURATION DE L'ENVIRONNEMENT :             | 3  |
|      | 2. | PREMIER PROGRAMME                              | 4  |
|      | a. | Lancement                                      | 5  |
|      | b. | ). Dans un navigateur : http://127.0.0.1:5000/ | 5  |
|      | 3. | UN AUTRE CODE PLUS ABOUTI                      | 5  |
|      | a. | ı. Code flask                                  | 6  |
|      | b. | ). Navigateur :                                | 7  |
|      | 4. | AVEC UN FICHIER DE CONFIGURATION C'EST MIEUX   | 7  |
|      | а. | n. Création du fichier de lancement            | 7  |
|      | 5. | DEBUGGER                                       | 9  |
|      | a. | n. Point d'arrêt                               | 9  |
|      | b. | o. Erreur                                      | 10 |
| п.   | P  | REMIERS ESSAIS :                               | 11 |
|      | 1. | PROGRAMME LE PLUS SIMPLE                       | 11 |
|      | 2. | AVEC UNE DEUXIEME PAGE                         | 11 |
|      | 3. | AVEC UN « TEMPLATE »                           | 12 |
|      | 4. | Ameliorations                                  | 13 |
|      | a. | ı. Flask                                       | 13 |
|      | b. | ). Html                                        | 13 |
|      | с. | Essai http://127.0.0.1:5000/hello/             | 14 |
|      | d. | l. Essai http://127.0.0.1:5000/hello/titi      | 14 |
| III. | R  | ECUPERATION D'UN FICHIER STATIQUE              | 14 |
|      | 1. | AJOUT A LA FIN DU FICHIER FLASK                | 14 |
| :    | 2. | EXEMPLE DE FICHIER A RECUPERER                 | 14 |
| IV.  |    | UTILISATION DE TEMPLATE                        | 15 |
|      | 1. | POURQUOI UTILISER UN TEMPLATE ?                | 15 |
|      | 2. | UTILISATION                                    | 15 |
|      | 3. | Avec des fichiers css                          | 16 |
| v.   | Α  | AUTRES EXEMPLE D'ENVOI DE FICHIER STATIQUE     | 17 |
|      | 1. | ENVOI DE FICHIER STATIQUE                      | 17 |
|      | 2. | Tous les fichiers utilises dans cette partie   |    |
|      | a. | . Tous les fichiers : app.pv                   |    |
|      | b. | . Tous les fichiers : FruitsLegumes.json       |    |
|      | с. | Site.css                                       |    |
|      | d. | l. Bonjour.html                                | 19 |
|      | е. | . Settings.json                                | 20 |
| VI.  |    | UTILISATION DES FRAGMENTS (SNIPPET)            | 20 |
|      | 1. | Principe                                       | 20 |
|      | 2. | CREATION D'UN SNIPPERT                         | 21 |
|      | 3. | UTILISATION DE SNIPPER                         | 22 |
|      | a. | ı. Home.html                                   | 22 |
|      | b. | apropos.html et contact                        | 23 |

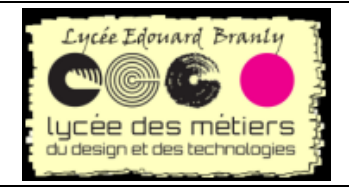

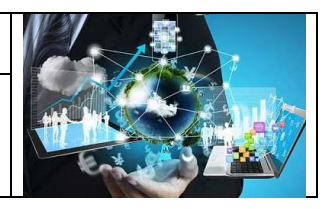

# Flask avec Visual Studio

| 4.   | UN NOUVEAU CSS POUR LES NAVIGATIONS          | 23 |
|------|----------------------------------------------|----|
| 5.   | Ет арр.ру                                    | 24 |
| 6.   | LANCEMENT                                    | 24 |
| 7.   | RESULTATS                                    | 27 |
| 8.   | TOUS LES FICHIERS UTILISES DANS CETTE PARTIE |    |
| а    | . Арр.ру                                     |    |
| b    | . Launch.json                                |    |
| C.   | . Settings.json                              | 29 |
| d    | . Layout.html dans template                  | 29 |
| е    | . Home.html dans template                    |    |
| f.   | Contact.html dans template                   |    |
| q    | . Site.css dans static                       |    |
| h    | . Html.json                                  |    |
| VII. | UTILISATION D'UN FICHIER DE DEPENDANCES      |    |

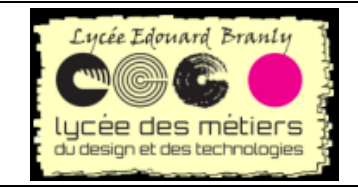

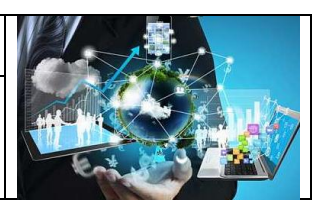

Ne pas oublier l'environnement virtuel

# I. Créer un projet flask sous Visual Studio

# 1. Configuration de l'environnement :

Exercite : D:\Documents\Hubic\Programmation\Flask\HelloFlaskSnippet

E Dans VS : Open Folder...

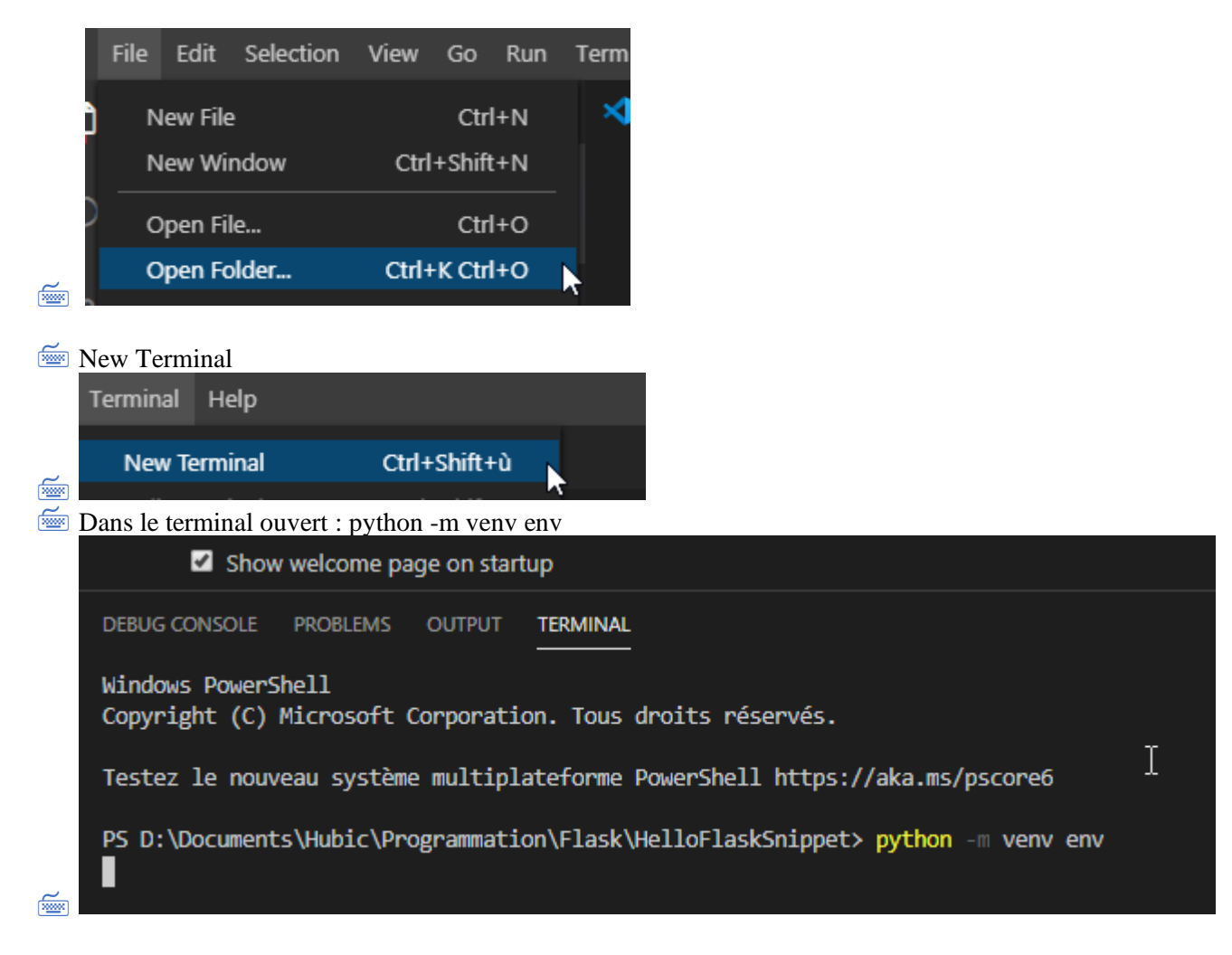

| Si vous avez ceci :                                                                                                    |                                            | -                         |
|----------------------------------------------------------------------------------------------------|--------------------------------------------|---------------------------|
| We noticed a new virtual environment<br>you want to select it for the virtual environment<br>you want to select it for the virtual environment<br>you want to select it for the virtual environment<br>you want to select it for the virtual environment<br>you want to select it for the virtual envirtual environment<br>you want to select it for the virtual environment<br>you want to select it for the virtual environment<br>you want to select it for the virtual environment<br>you want to select it for the virtual environment<br>you want to select it for the virtual environment<br>you want to select it for the virtual environment<br>you want to select it for the virtual environment<br>you want to select it for the virtual environment<br>you want to select it for the virtual environment<br>you want to you want you want you wa | vironment has been cr<br>workspace folder? | eated. Do 🞲 ×             |
| Source: Python (Extension)                                                                                                    | Yes 🕛 No                                   | Do not show again         |
| 🚈 Cliquez sur Yes                                                                                                    |                                            |                           |
| Wiew > Command Pale                                                                                                    | tte et sélectionner Py                     | thon: Select Interpreter: |

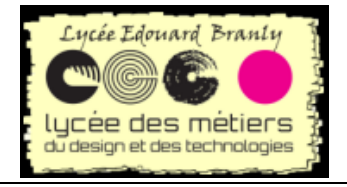

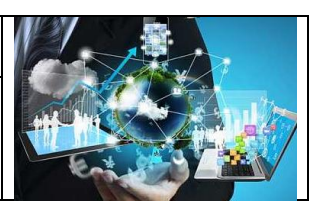

|       | Welcome - HelloFlaskSnippet - Visual Studio Code   |              |   |
|-------|----------------------------------------------------|--------------|---|
|       | >Python: Sel                                       |              |   |
|       | Python: Run Selection/Line in Django Shell         |              |   |
|       | Python: Run Selection/Line in Python Terminal      | Shift + Ente | r |
|       | Python: Select Interpreter                         |              |   |
| aldar | Python: Select Interpreter to start Jugyter server |              |   |
| older | Python: Select Linter                              |              |   |
| Juer  | Python: Select Linter                              |              |   |

#### Vérifier en bas à gauche :

| 503   | > OUTLINE                                  |         |  |
|-------|--------------------------------------------|---------|--|
| 3     | > TIMELINE                                 |         |  |
| Pytho | n 3.7.7 64-bit ('env': ver <mark>k)</mark> | ⊗ 0 ∆ 0 |  |

#### Un clic permet de modifier l'environnement si nécessaire :

| current: .\env\Scripts\python.exe                                |                           |
|------------------------------------------------------------------|---------------------------|
| Python 3.7.7 64-bit ('env': venv)<br>.\env\Scripts\python.exe    |                           |
| Python 3.7.7 64-bit                                              |                           |
| D:\Users\rober\AppData\Local\Programs\Python\Python37\python.exe |                           |
|                                                                  | Instan support for JavasC |

# Dans le terminal, installer l'environnement : pip install flask

|                                                                                                    |                      | _       |     |
|----------------------------------------------------------------------------------------------------|----------------------|---------|-----|
| DEBUG CONSOLE PROBLEMS OUTPUT TERMINAL                                                                                                    | 1: powershell        |         | + 0 |
| PS D:\Documents\Hubic\Programmation\Flask\HelloFlaskSnippet> python -m venv env                                                                                                    |                      |         |     |
| PS D. (Occuments (Houst, Programmation) (Hask (Helloriasko)) (Hask) (Helloriasko) (Hask) (Helloriasko) (Hask) (Helloriasko) (Helloriasko) (Hel |                      |         |     |
| Requirement aiready satisfied: flask in d:\users\rober\appdata\local\programs\python\python3/\llb\site-packages (1.1.2)                                                                                                    |                      |         |     |
| Requirement already satisfied: itsdangerous>=0.24 in d:\users\rober\appdata\local\programs\python\python37\lib\site-packages (from f                                                                                                    | flask) (1.1.0)       |         |     |
| Requirement already satisfied: Jinja2>=2.10.1 in d:\users\rober\appdata\local\programs\python\python37\lib\site-packages (from flash                                                                                                    | k) (2.11.1)          |         |     |
| Requirement already satisfied: Werkzeug>=0.15 in d:\users\rober\appdata\local\programs\python\python37\lib\site-packages (from flass                                                                                                    | k) (1.0.1)           |         |     |
| Requirement already satisfied: click>=5.1 in d:\users\rober\appdata\local\programs\python\python37\lib\site-packages (from flask) (2                                                                                                    | 7.1.1)               |         |     |
| Requirement already satisfied: MarkupSafe>=0.23 in d:\users\rober\appdata\local\programs\python\python37\lib\site-packages (from Jin                                                                                                    | nja2>=2.10.1->flask) | (1.1.1) | )   |
| DS.D:\Documents\Wubic\Dnognammation\Flack\WelloFlackSpinnet.                                                                                                    | /r                   |         |     |

# 2. Premier programme

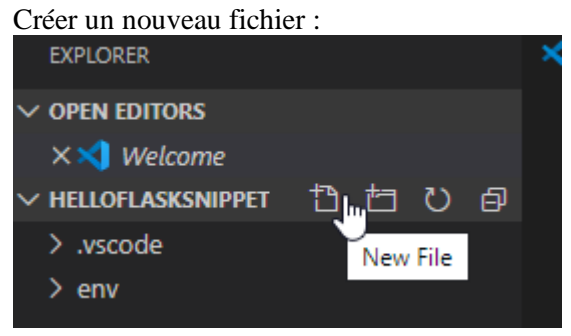

Appeler-le app.py et mettez ce code :

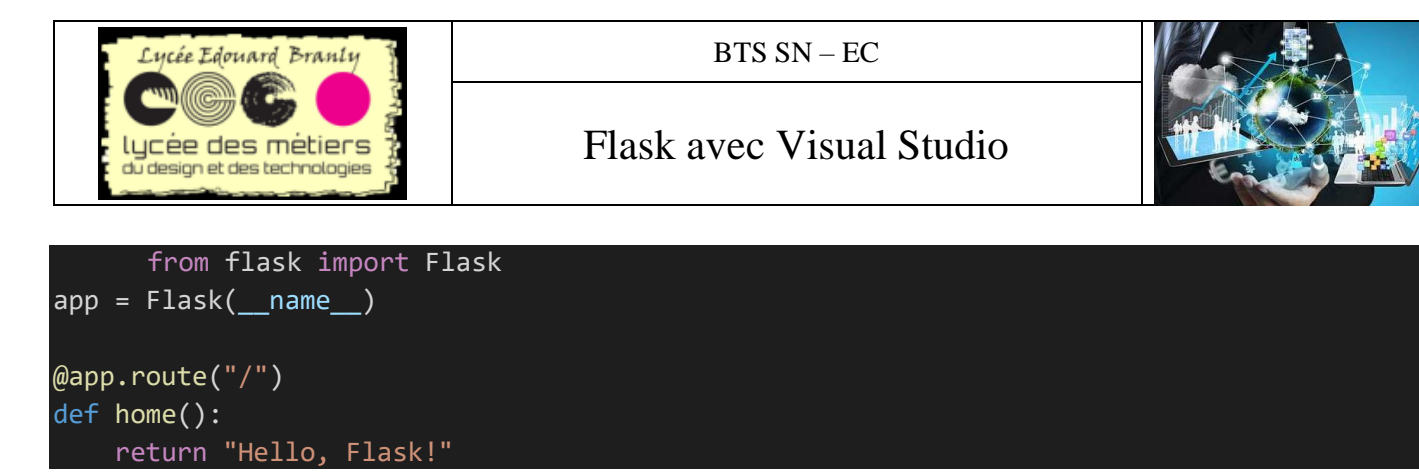

Il se peut qu'on vous demande d'installer Linter : ok

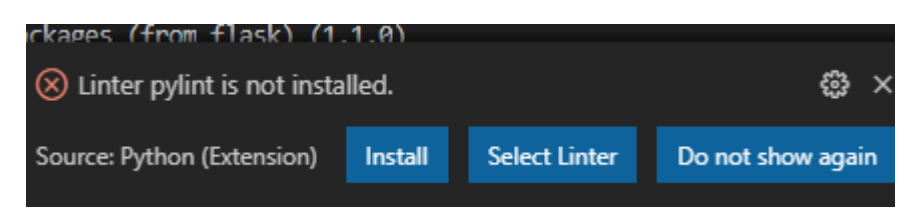

N'oubliez pas de sauvegarder

#### a. Lancement

Dans le terminal : python -m flask run

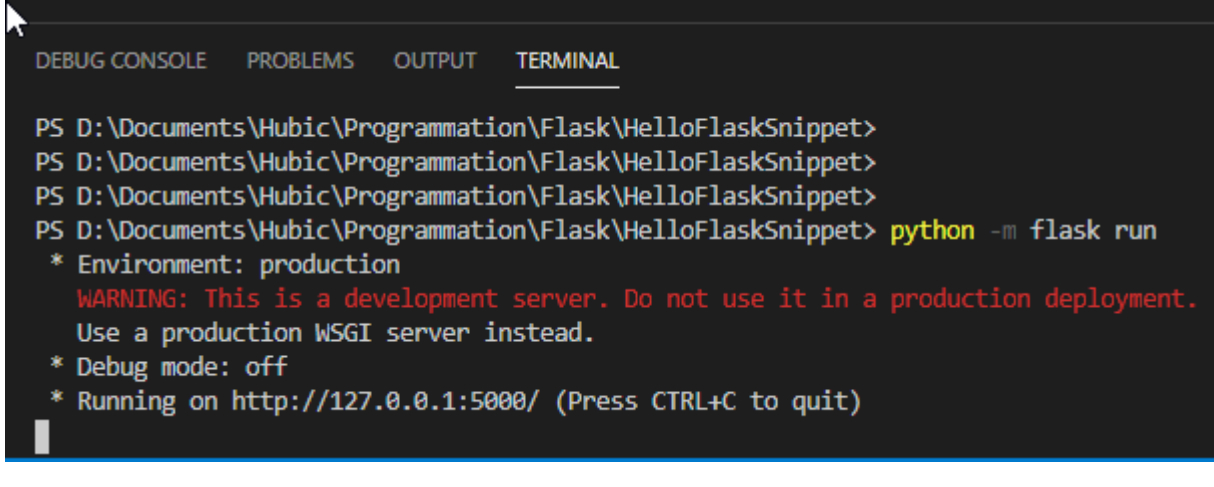

### b. Dans un navigateur : http://127.0.0.1:5000/

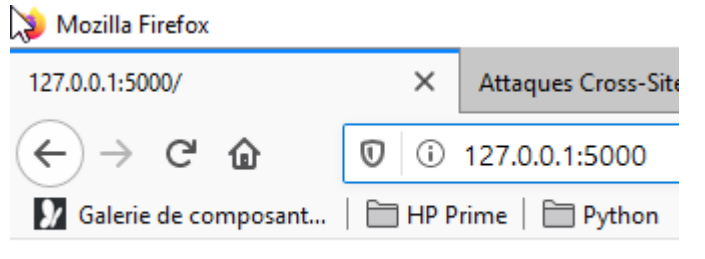

Hello, Flask!

# 3. Un autre code plus abouti

Pour terminer le code : CTRL C dans le terminal

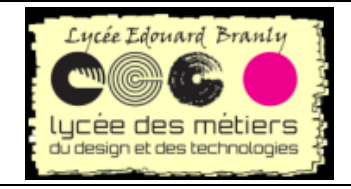

# a. Code flask

```
from flask import Flask
from datetime import datetime
import re
app = Flask(__name__)
@app.route("/") #127.0.0.1:5000
def home():
    return "Page d'accueil"
@app.route("/hello/") #127.0.0.1:5000/hello
def bonjour_sansNom():
    return bonjour(nom='Inconnu')
@app.route("/hello/<nom>")#127.0.0.1:5000/hello/unNom
def bonjour(nom='Inconnu'):
    now = datetime.now()
    formatted_now = now.strftime("%A, %d %B, %Y at %X")
    # Filter the name argument to letters only using regular expressions. URL arguments
    # can contain arbitrary text, so we restrict to safe characters only.
    match_object = re.match("[a-zA-Z]+", nom)
    if match_object:
        clean name = match object.group(0)
    else:
        clean_name = "Amie"
    content = "Bonjour " + clean_name + " il est exactement " + formatted_now
    return content
Pour lancer le programme :
CTRL C pour arrêter si ce n'est pas déjà fait
Avec la flèche du haut dans le terminal retrouvez python -m flask run
   DEBUG CONSOLE PROBLEMS 1 OUTPUT
                                        TERMINAL
   127.0.0.1 - - [10/Apr/2020 16:32:34] "GET /hello/bob HTTP/1.1" 200 -
   PS D:\Documents\Hubic\Programmation\Flask\HelloFlaskSnippet> python -m flask run
    * Environment: production
      Use a production WSGI server instead.
    * Debug mode: off
    * Running on http://127.0.0.1:5000/ (Press CTRL+C to quit)
   127.0.0.1 - - [10/Apr/2020 16:34:33] "GET /hello/bob HTTP/1.1" 200 -
   127.0.0.1 - - [10/Apr/2020 16:34:36] "GET / HTTP/1.1" 200 -
   PS D:\Documents\Hubic\Programmation\Flask\HelloFlaskSnippet> python -m flask run
```

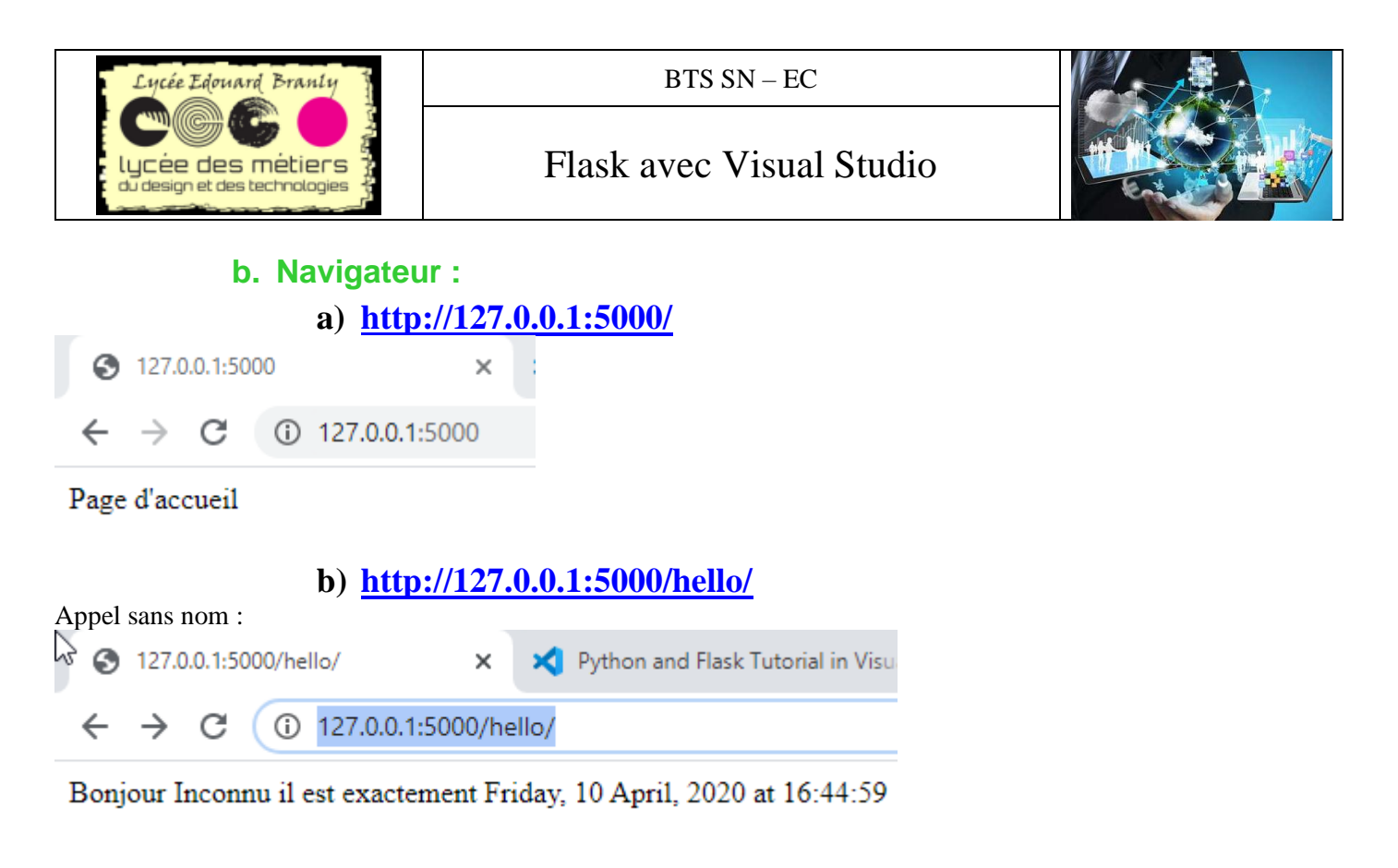

 c) http://127.0.0.1:5000/hello/rtk

 Avec un nom :

 127.0.0.1:5000/hello/rtk
 ×
 Python and Flask Tutorial in
 ←
 →
 C
 127.0.0.1:5000/hello/rtk

Bonjour rtk il est exactement Friday, 10 April, 2020 at 16:38:32

# 4. Avec un fichier de configuration c'est mieux

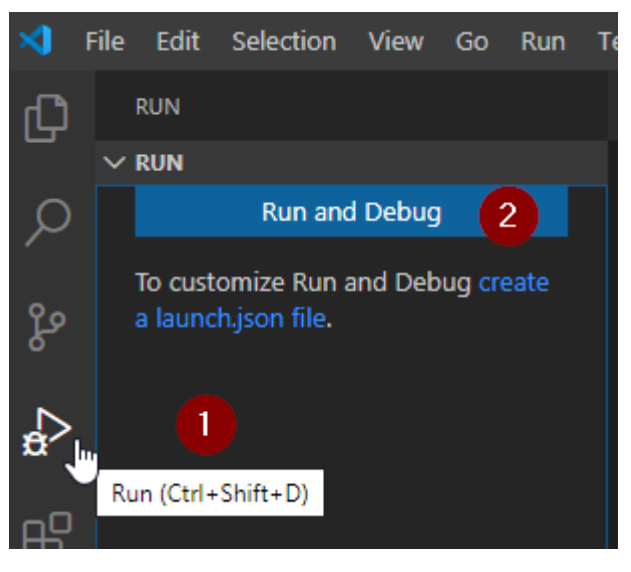

# a. Création du fichier de lancement

1. Débuggage

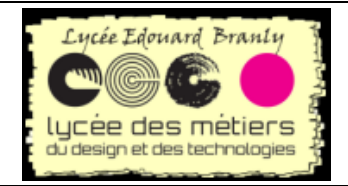

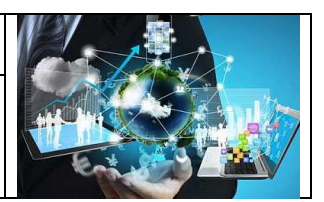

#### 2. Création du fichier lauch.json

#### Choisir Flask :

| Select a debug configuration                          |
|-------------------------------------------------------|
| Debug Configuration                                   |
| Python File Debug the currently active Python file    |
| Module Debug a Python module by invoking it with '-m' |
| Remote Attach Attach to a remote ptvsd debug server   |
| Attach using Process ID Attach to a local process     |
| Django Launch and debug a Django web application      |
| Flask Launch and debug a Flask web application        |
| Pyramid Web Application                               |
|                                                       |

#### Puis vous avez accès au fichier lauch.json :

| 12 | erminal | нер     |                     |                        | aunch.json - HelloFlaskSnippet - Visual Studio Code |
|----|---------|---------|---------------------|------------------------|-----------------------------------------------------|
|    | We      |         | 💩 app.py            | {} launch.json $	imes$ |                                                     |
|    | .vscod  | le > {} | launch.json ≻       |                        |                                                     |
|    |         | ł       |                     |                        |                                                     |
|    |         |         | // Use IntelliSense |                        |                                                     |
|    |         |         |                     | escriptions of e       | xisting attributes.                                 |
|    |         |         |                     |                        | tps://go.microsoft.com/fwlink/?linkid=830387        |
|    |         |         | "version": "0.2.0"  |                        |                                                     |
|    |         |         | "configurations":   |                        |                                                     |
|    |         |         |                     |                        |                                                     |
|    |         |         | "name": "P          | /thon : Flask",        |                                                     |
|    |         |         | "type": "py         | /thon",                |                                                     |
|    |         |         | "request":          | "launch",              |                                                     |
|    |         |         | "module":           | 'flask",               |                                                     |
|    | 12      |         | "env": {            |                        |                                                     |
|    | 13      |         | "FLASK              | _APP": "app.py",       |                                                     |
|    | 14      |         | "FLASK              | _ENV": "developm       | ent",                                               |
|    | 15      |         | "FLASK              | _DEBUG": "0"           |                                                     |
|    | 16      |         | },                  |                        |                                                     |
|    | 17      |         | "args": [           |                        |                                                     |
|    |         |         | "run",              |                        |                                                     |
|    |         |         | "no-(               | lebugger",             |                                                     |
|    |         |         | "no-i               | reload"                |                                                     |
|    |         |         | ] J                 |                        |                                                     |
|    | 22      |         | jinja : ti          |                        |                                                     |
|    |         |         |                     |                        |                                                     |
|    |         |         |                     |                        |                                                     |
|    | 25      | Ľ       |                     |                        |                                                     |
|    |         |         |                     |                        |                                                     |

Ensuite un bouton Add Configuration s'affiche : Si nécessaire pour d'autres configurations PAS UTILE

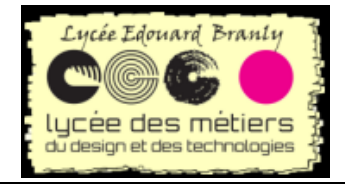

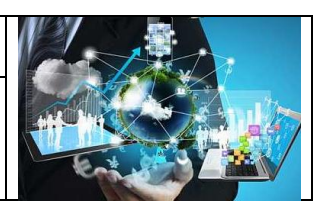

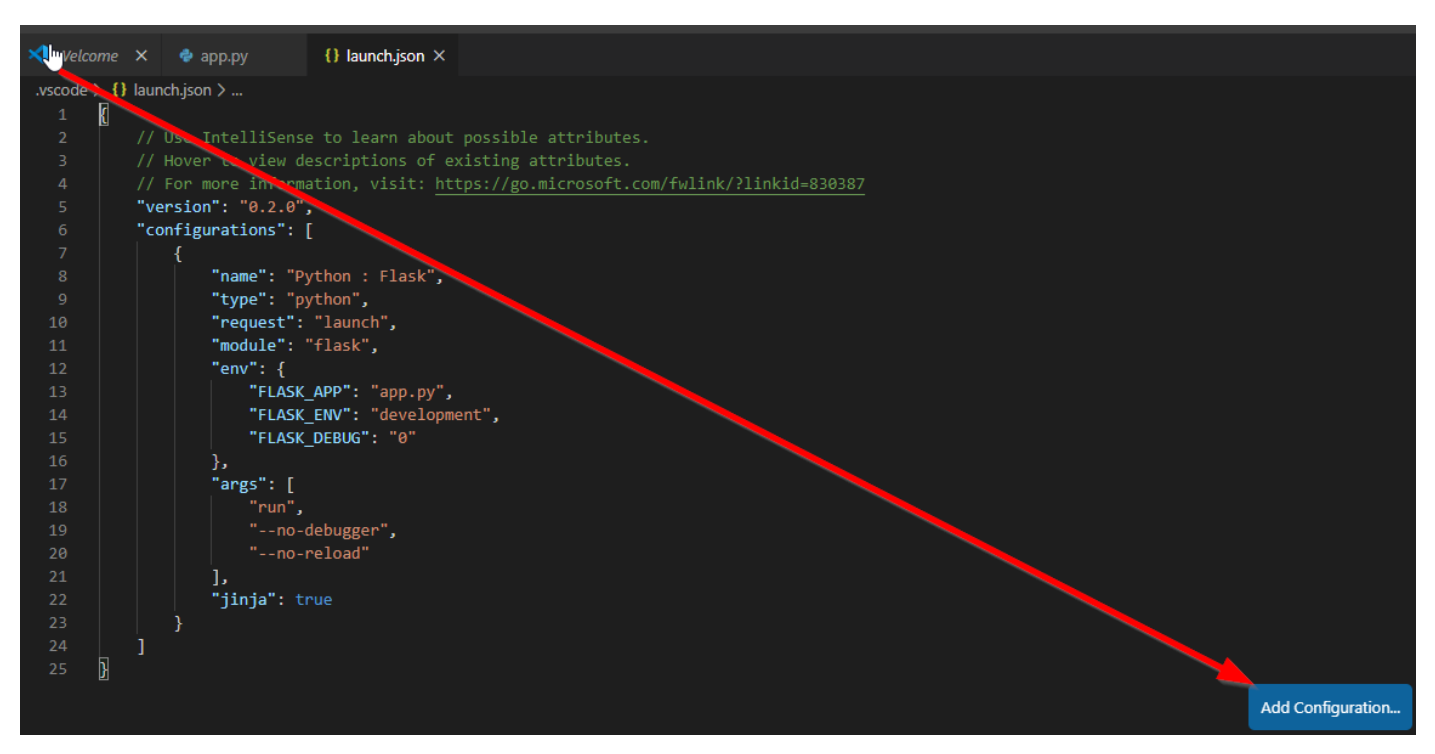

# 5. Débugger

### a. Point d'arrêt

Mettez un point d'arrêt sur la ligne 13 par exemple

|   | <pre>@app.route('/hello/<name>')</name></pre>                  |
|---|----------------------------------------------------------------|
| + | <pre>def hello_there(name):</pre>                              |
|   | now = datetime.now()                                           |
|   | <pre>formatted_now = now.strftime("%A, %d %B, %Y at %X")</pre> |
|   |                                                                |
|   | # Filter the name argument to letters only using regular       |
|   | # can contain arbitrary text, so we restrict to safe char      |
|   | <pre>match_object = re.match("[a-zA-Z]+", name)</pre>          |
|   |                                                                |

🚈 Lancez par F5 ou

E Allez sur <u>http://127.0.0.1:5000/hello/toto</u>

```
Le programme se met en pause :

16 def bonjour(nom='Inconnu'):

17 now = datetime.now()

18 formatted_now = now.strftime("%A, %d %B, %Y at %X")

19
```

Vous avez accès aux variables en haut à gauche :

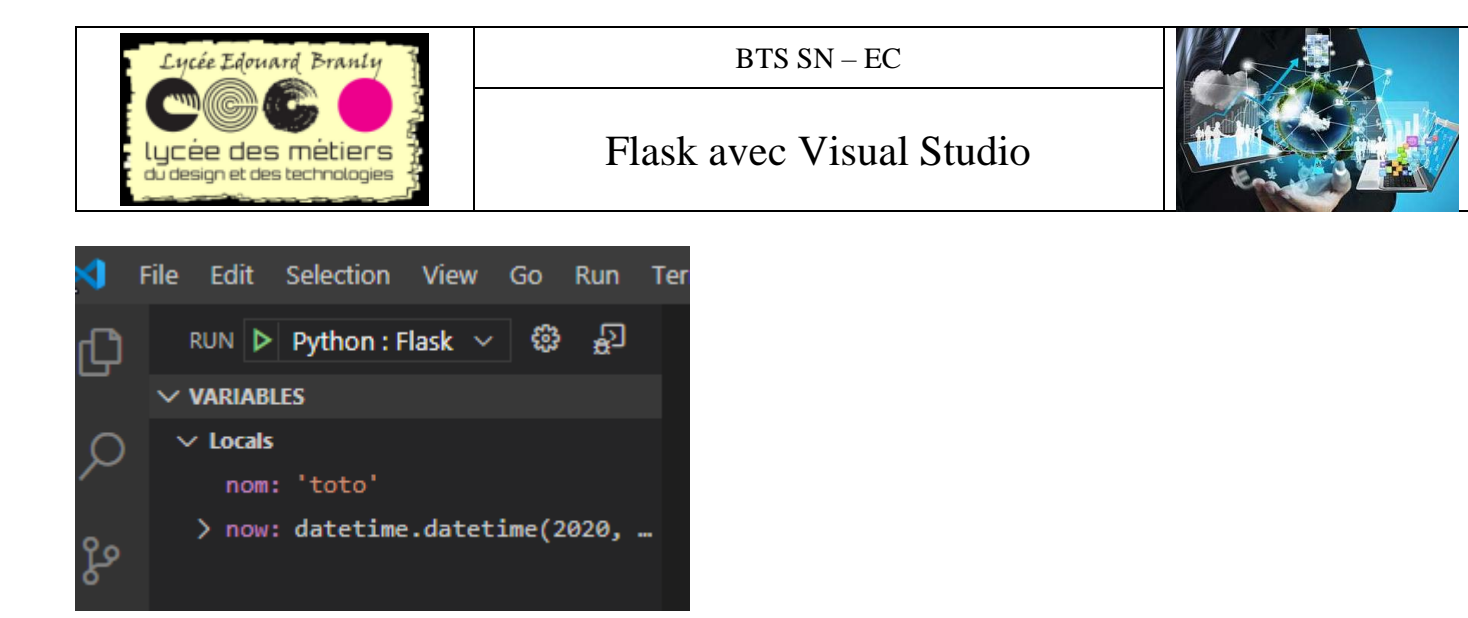

Et même vous pouvez entrer de nouvelle commande dans le terminal de debug :

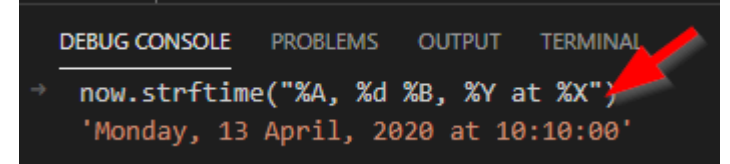

#### b. Erreur

Si lors du lancement vous avez le module flask n'est pas connue

d:\Documents\Hubic\Programmation\Flask\HelloFlaskSnippet\env\Scripts\python.exe: No module named flask
PS D:\Documents\Hubic\Programmation\Flask\HelloFlaskSnippet> []

Testez ceci :

minimizer install ptvsd –upgrade dans le terminal :

```
PS D:\Documents\Hubic\Programmation\Flask\HelloFlask> pip install ptvsd --upgrade
```

Réessayez sinon modifier le path de python dans le settings.json

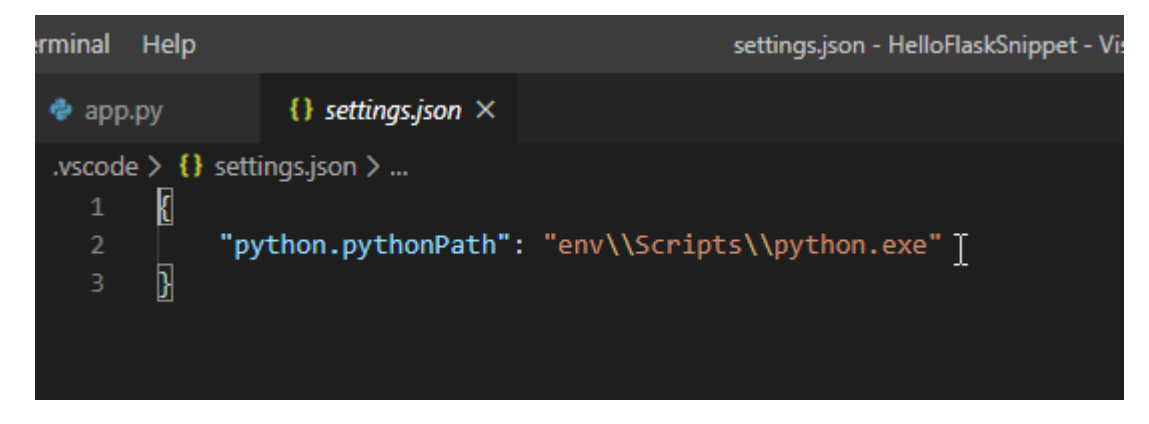

Par exemple avec "D:\\Users\\rober\\AppData\\Local\\Programs\\Python\\Python37\\python.exe"

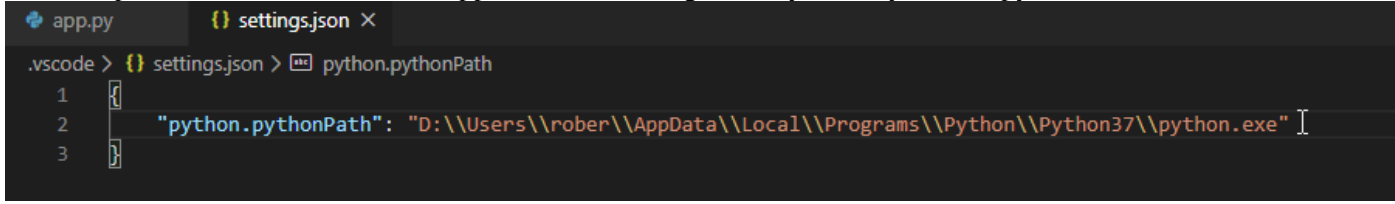

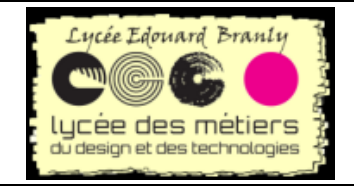

BTS SN – EC

# Flask avec Visual Studio

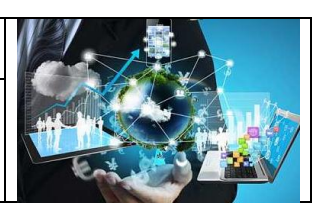

#### Et ensuite cela fonctionne :

| DEBUG CONSOLE PROBLEMS OUTPUT TERMINAL                                                                                                    | 2: Python Debug Consc $ 	imes $                        | + 🏼             |
|----------------------------------------------------------------------------------------------------|--------------------------------------------------------|-----------------|
| Testez le nouveau système multiplateforme PowerShell https://aka.ms/pscore6                                                                                                    |                                                        |                 |
| <pre>PS D:\Documents\Hubic\Programmation\Flask\HelloFlaskSnippet&gt; \${env:DEBUGPY_LAUNCHER_PORT}='56210'; &amp; 'D:\Users\rober\AppData\Local\<br/>.exe' 'c:\Users\rober\.vscode\extensions\ms-python.python-2020.3.71659\pythonFiles\llb\python\debugpy\wheels\debugpy\launcher' '-m'<br/>no-reload'<br/>* Serving Flask app "app.py"<br/>* Environment: development<br/>* Debug mode: off<br/>* Running on http://127.0.0.1:5000/ (Press CTRL+C to quit)<br/>PS D:\Documents\Hubic\Programmation\Flask\HelloFlaskSnippet&gt; []</pre> | Programs\Python\Python37\p<br>'flask' 'run' 'no-debugg | ython<br>;er' ' |
|                                                                                                    |                                                        |                 |

#### Premiers essais : П.

En suivant :

https://code.visualstudio.com/docs/python/tutorial-flask#\_create-a-project-environment-for-the-flask-tutorial https://perso.liris.cnrs.fr/pierre-antoine.champin/2017/progweb-python/cours/cm2.html

#### 1. Programme le plus simple

| from flask import Flask           |
|-----------------------------------|
| from datetime import datetime     |
| from flask import render_template |
| import re                         |
|                                   |
| app = Flask(name)                 |
|                                   |
| <pre>@app.route("/")</pre>        |
| <pre>def home():</pre>            |
| return "Hello, Flask!"            |
|                                   |
| et la réponse :                   |

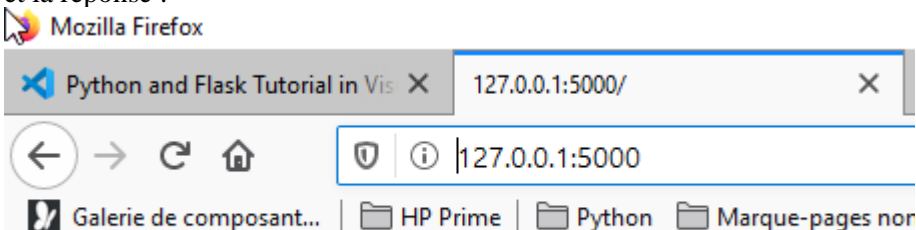

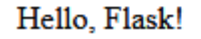

# 2. Avec une deuxième page

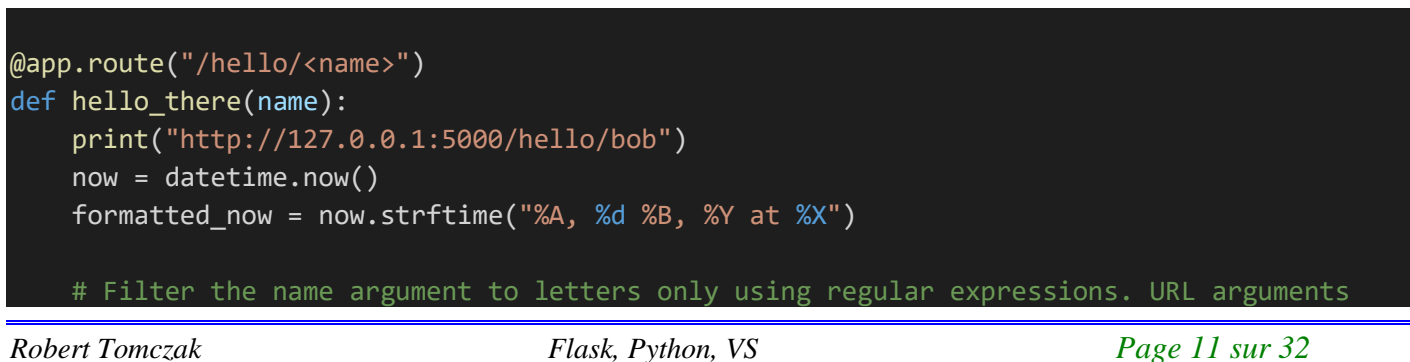

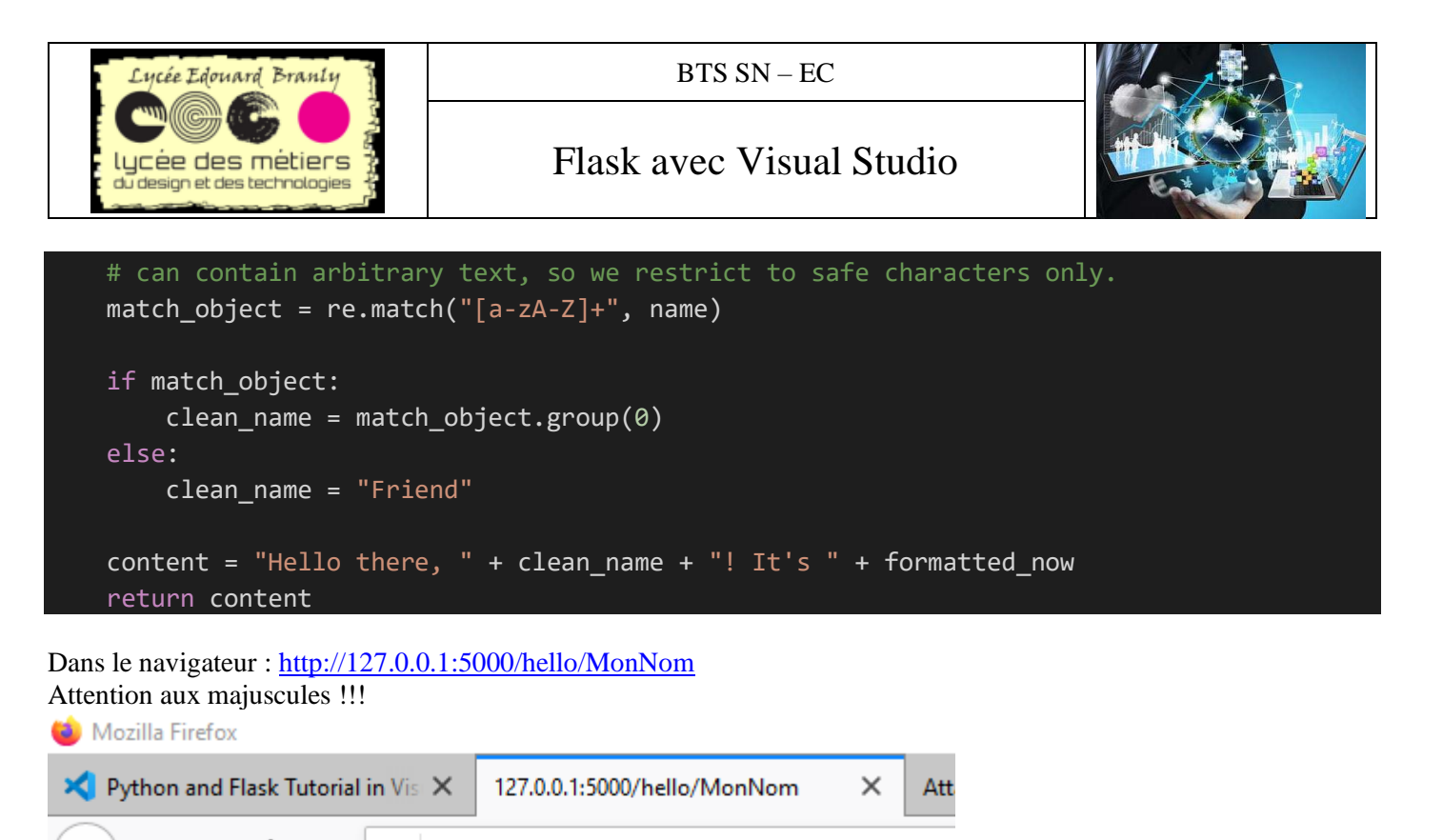

(←) → C<sup>2</sup> (a)
 (□) (□) 127.0.0.1:5000/hello/MonNom
 (□) Galerie de composant...
 (□) HP Prime
 (□) Python
 (□) Marque-pages non cla

Hello there, MonNom! It's Friday, 10 April, 2020 at 11:36:27

# 3. Avec un « template »

Le template est hello\_there.html :

Le code flask :

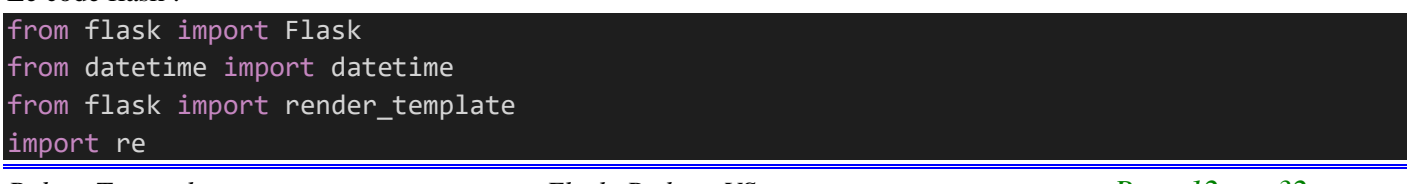

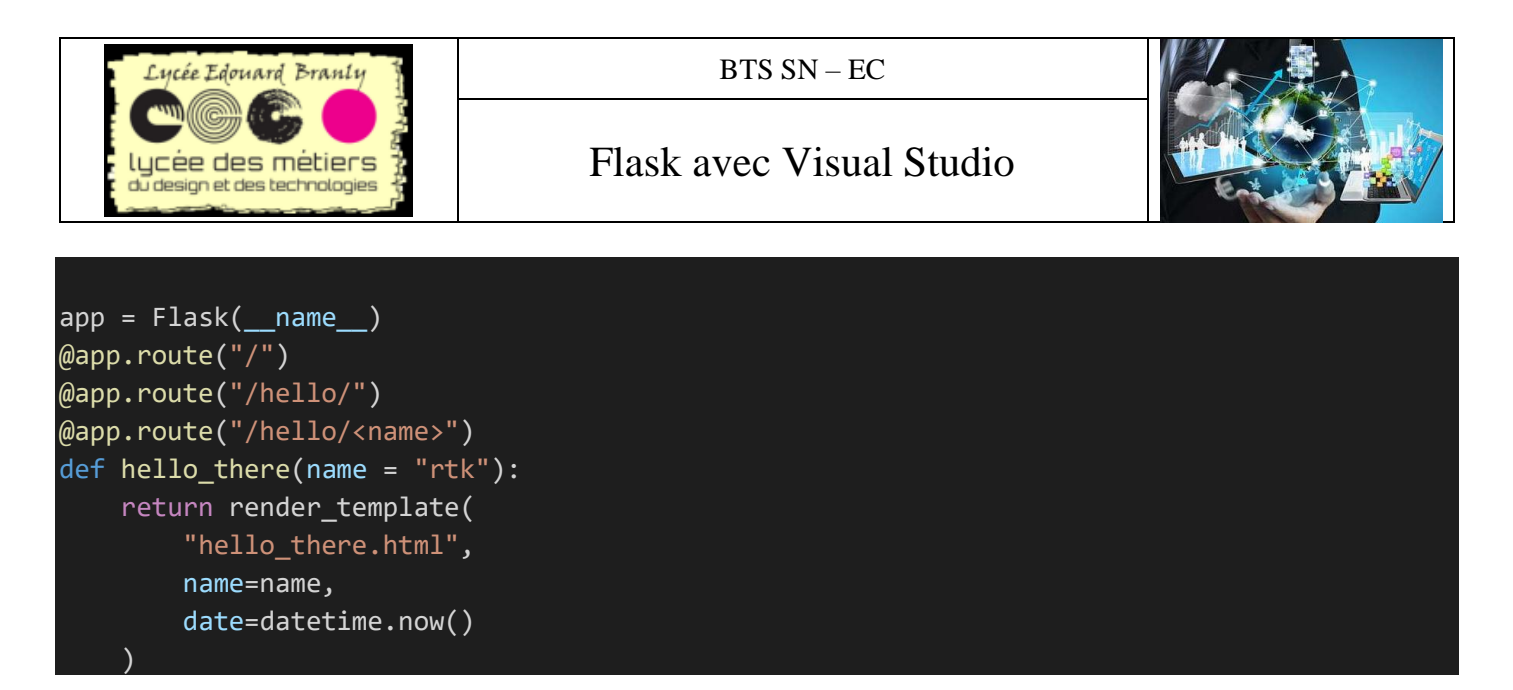

- L'appel par <u>http://127.0.0.1:5000/hello/toto</u>
   Hello there, toto! It's Friday, 10 April, 2020 at 11:41:21.
- Zz
   Et les appels par http://127.0.0.1:5000/hello/ ou http://127.0.0.1:5000/
- Hello there, rtk! It's Friday, 10 April, 2020 at 11:42:17.

# 4. Améliorations

#### a. Flask

```
from flask import Flask
from datetime import datetime
from flask import render_template
import re
app = Flask(__name__)
@app.route("/")
@app.route("/hello/")
def hello_there_sansNom(): # Sans nom
    return render_template(
        "hello_there-03.html",
        name=None,
        date=datetime.now()
    )
@app.route("/hello/<name>")
def hello_there(name = "rtk"):#avec un nom par défaut (ça ne sert à rien ici)
    return render_template(
        "hello_there-03.html",
        name=name,
        date=datetime.now()
```

#### b. Html

<!DOCTYPE html>

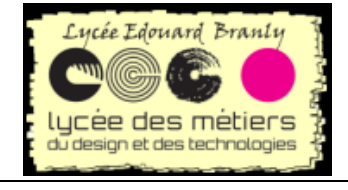

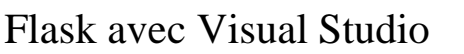

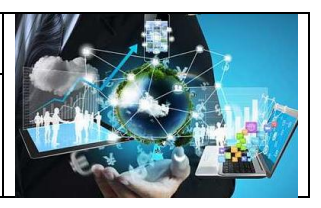

| <head></head>                                                                                                    |
|----------------------------------------------------------------------------------------------------|
| <pre><link <="" href="{{ url_for('static', filename='site.css')}}" pre="" rel="stylesheet" type="text/css"/></pre> |
| />                                                                                                    |
|                                                                                                    |
| <html></html>                                                                                                    |
| <head></head>                                                                                                    |
| <meta charset="utf-8"/>                                                                                            |
| <title>Hello, Flask</title>                                                                                        |
|                                                                                                    |
| <body></body>                                                                                                    |
| {%if name %}                                                                                                    |
| <pre><span class="message">Bonjour, {{ name }}!</span> il est {{ date.strftime("%A,</pre>                          |
| %d %B, %Y at %X") }}.                                                                                              |
| {% else %}                                                                                                    |
| <span class="message">Quel est votre nom ? Fournissez-</span>                                                      |
| le juste après /hello/ dans l'url.                                                                                 |
| {% endif %}                                                                                                    |
|                                                                                                    |
|                                                                                                    |

c. Essai <u>http://127.0.0.1:5000/hello/</u> Quel est votre nom ? Fournissez-le juste après /hello/ dans l'url.

d. Essai http://127.0.0.1:5000/hello/titi

Bonjour, titi! il est Friday, 10 April, 2020 at 11:58:32.

# III. Récupération d'un fichier statique

Dans cet exemple c'est un fichier json

# 1. Ajout à la fin du fichier flask

```
@app.route("/fichier/data")
def get_data():
    return app.send_static_file("data.json")
```

# 2. Exemple de fichier à récupérer

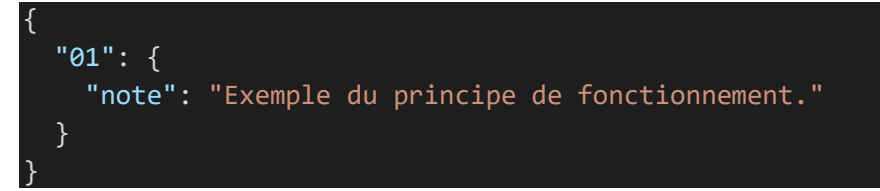

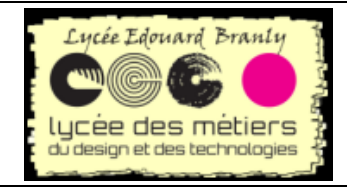

BTS SN – EC

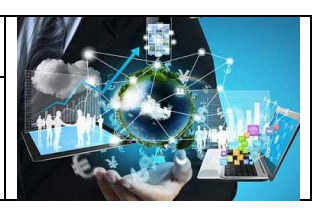

# IV. Utilisation de template

# 1. Pourquoi utiliser un template ?

Même si il est possible de générer directement du html, il est préférable de le pas le faire afin de prévenir des attaques de XSS.

# 2. Utilisation

```
Eréez un repertoire templates
   W mettre ce fichier appelé bonjour.html
<!DOCTYPE html>
<html>
    <head>
        <meta charset="utf-8" />
        <title>Hello, Flask</title>
    </head>
    <body>
        {%if name %}
            <strong>Bonjour {{ name }}!</strong> il est {{ date.strftime("%A, %d %B, %Y a
t %X") }}.
        {% else %}
            Quel est votre nom ? Vous pouvez le fournir à la suite de /hello/ dans l'URL.
        {% endif %}
    </body>
</html>
```

Remarques :

- Ce template possède deux variables : name et date
- Notez leur gestion entre { }

Modifiez le code app.py ainsi :

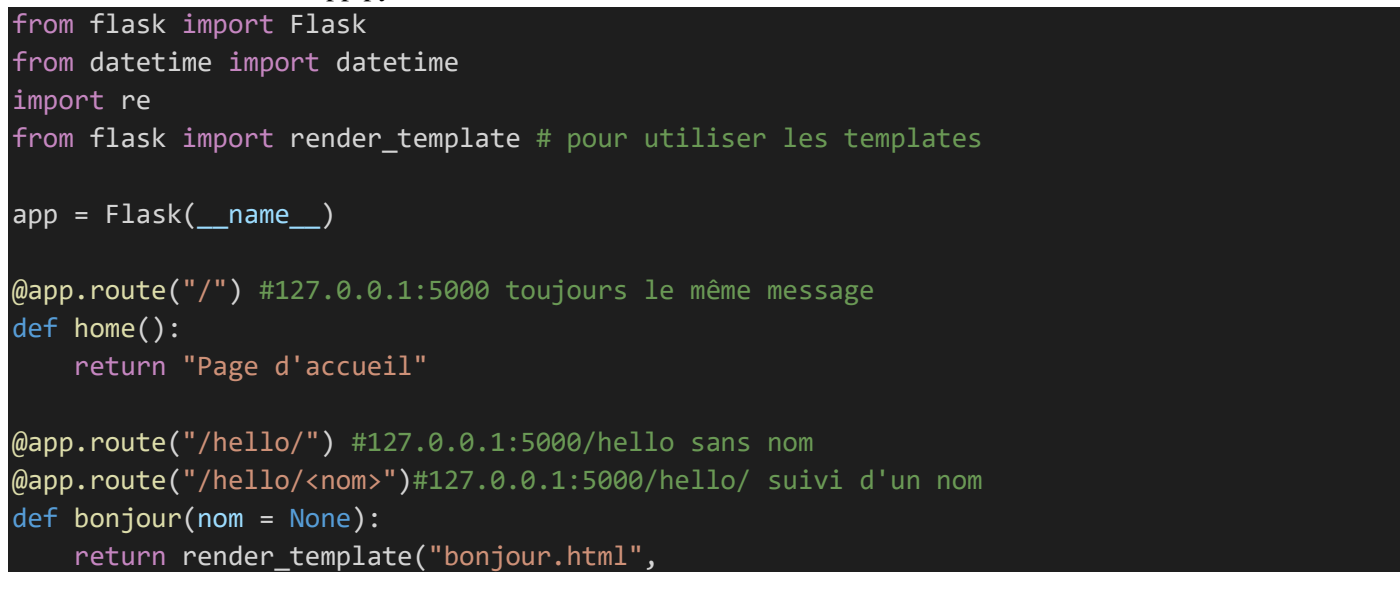

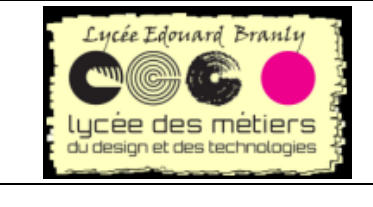

# Flask avec Visual Studio

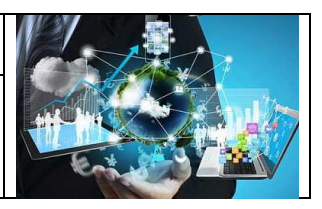

name = nom, date=datetime.now()
)

Les lignes importantes sont :

```
from flask import render_template # pour utiliser les templates
```

importe render template qui va nous servir à utiliser les templates

return render\_template("bonjour.html", name = nom, date=datetime.now()
)

Appel du template avec deux variables : name et date

### 3. Avec des fichiers css

- 1. Par défaut *flask* il est possible de stocker des ressources statiques comme des images et du css dans un répertoire qui se nomme *static*. *Créez* ce répertoire *static*
- 2. A l'intérieur ce fichier site.css

```
.message {
    font-weight: 600;
    color: blue;
```

Ce fichier va créer une classe css dont la police est 600 et la couleur bleue

#### 3. Modifiez *bonjour.html* ainsi :

```
<!DOCTYPE html>
<html>
       <meta charset="utf-8" />
       <title>Hello, Flask</title>
        <link rel="stylesheet" type="text/css" href="{{ url_for('static', filename=</pre>
site.css')}}" />
   </head>
   <body>
        {%if name %}
           <span class="message">Bonjour {{ name }} !</span> il est {{ date.strftime(
"%A, %d %B, %Y at %X") }}.
       {% else %}
       <span class="message">Quel est votre nom ? </span> Vous pouvez le fournir à la
suite de /hello/ dans l'URL.
        {% endif %}
   </body>
</html>
```

Remarques :

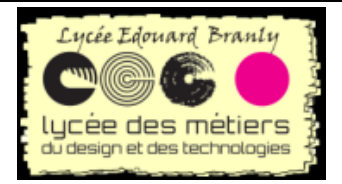

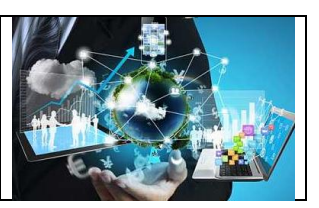

1. Ce fichier va appeler le css du site

<link rel="stylesheet" type="text/css" href="{{ url\_for('static', filename='site.cs s')}}" />

2. Et va afficher les messages à l'aide de la classe message

<span class="message">Quel est votre nom ? </span>

3. L'URL des fichiers statique sont données par la fonction url\_for : url for('static', filename='site.css')

# V. Autres exemple d'envoi de fichier statique

# 1. Envoi de fichier statique

Créez un fichier FruitsLegumes.json dans le répertoire static :

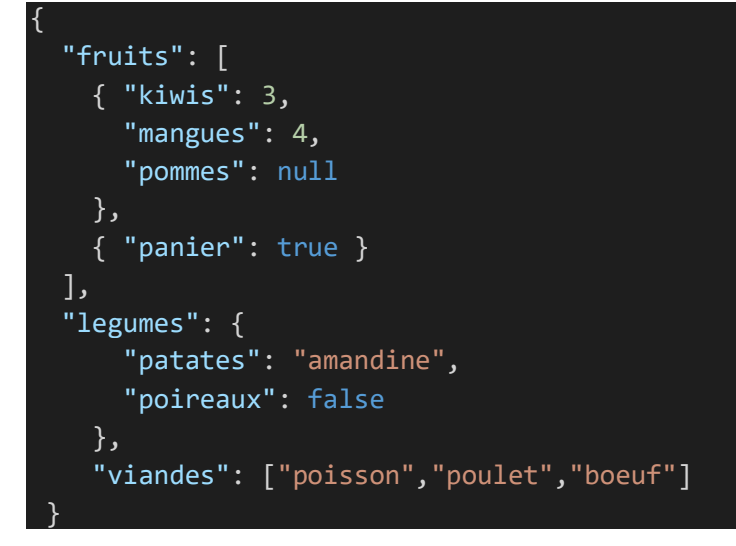

Ajoutez dans *app.py* :

@app.route("/fruits")
def get\_fruitslegumes():
 return app.send\_static\_file("FruitsLegumes.json")

testez http://127.0.0.1:5000/fruits

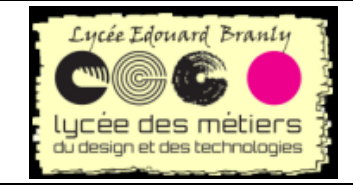

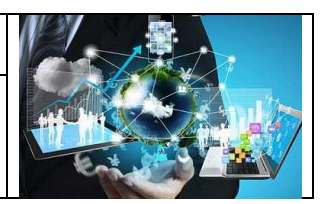

← → C ③ 127.0.0.1:5000/fruits

```
{
    "fruits": [
        { "kiwis": 3,
        "mangues": 4,
        "pommes": null
    },
        { "panier": true }
    ],
    "legumes": {
        "patates": "amandine",
        "poireaux": false
        },
        "viandes": ["poisson","poulet","boeuf"]
    }
```

# 2. Tous les fichiers utilisés dans cette partie

```
{} FruitsLegumes.json
                                                        bonjour.html
                                                                           {} settings.json
            ×
                                        # site.css
 🔹 app.py
            a. Tous les fichiers : app.py
from flask import Flask
from datetime import datetime
import re
from flask import render template # pour utiliser les templates
app = Flask(__name__)
@app.route("/") #127.0.0.1:5000 toujours le même message
def home():
    return "Page d'accueil"
@app.route("/hello/") #127.0.0.1:5000/hello sans nom
@app.route("/hello/<nom>")#127.0.0.1:5000/hello/ suivi d'un nom
def bonjour(nom = None):
    return render_template("bonjour.html",
    name = nom,
    date=datetime.now()
    )
@app.route("/fruits")
def get_fruitslegumes():
    return app.send_static_file("FruitsLegumes.json")
```

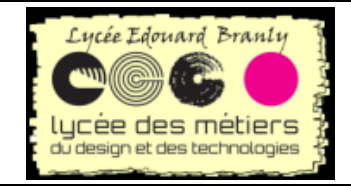

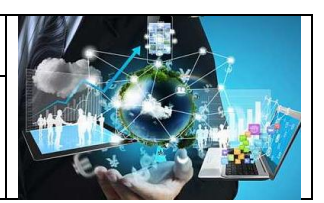

### b. Tous les fichiers : FruitsLegumes.json

```
{
"fruits": [
    { "kiwis": 3,
        "mangues": 4,
        "pommes": null
    },
    { "panier": true }
],
"legumes": {
        "patates": "amandine",
        "poireaux": false
    },
        "viandes": ["poisson","poulet","boeuf"]
}
```

#### c. Site.css

```
.message {
    font-weight: 600;
    color: blue;
```

#### d. Bonjour.html

```
<!DOCTYPE html>
<html>
        <meta charset="utf-8" />
        <title>Hello, Flask</title>
        <link rel="stylesheet" type="text/css" href="{{ url_for('static', filename='site.c</pre>
ss')}}" />
    </head>
    <body>
        {%if name %}
            <span class="message">Bonjour {{ name }} !</span> il est {{ date.strftime("%A
, %d %B, %Y at %X") }}.
        {% else %}
        <span class="message">Quel est votre nom ? </span> Vous pouvez le fournir à la su
ite de /hello/ dans l'URL.
        {% endif %}
    </body>
</html>
```

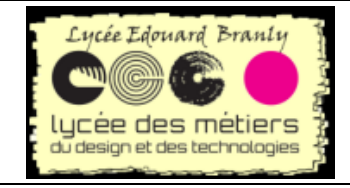

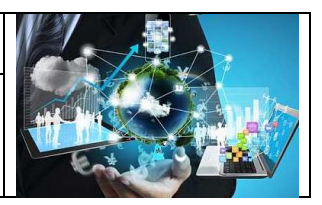

### e. Settings.json

| 🕏 app.py  | FruitsLegumes.json       | # site.css       | bonjour.html       | {} settings.json $	imes$ |                      |
|-----------|--------------------------|------------------|--------------------|--------------------------|----------------------|
| .vscode > | 🕽 settings.json >        |                  |                    |                          |                      |
| 1 {       |                          |                  |                    |                          |                      |
| 2 .       | "python.pythonPath": "D: | \\Users\\rober\\ | AppData\\Local\\Pr | ograms\\Python\\P        | ython37\\python.exe" |
| 3 }       |                          |                  |                    |                          |                      |

# VI. Utilisation des fragments (snippet)

# 1. Principe

App.py va appeler les fichiers home.html, apropos.hml et contact.html qui ressemble à (ex de contact.html)

{% extends "layout.html" %}
{% block title %}
Contact
{% endblock %}
{% block content %}
<spand class="message">Page de contact</spand>
{% endblock %}

Ces trois fichiers vont utiliser un templace layout.html qui va imposer la structure :

```
<!DOCTYPE html>
<html>
        <meta charset="utf-8" />
        <title>{% block title %}{% endblock %}</title>
        <link rel="stylesheet" type="text/css" href="{{ url_for('static', filename='site.c</pre>
ss')}}" />
   </head>
    <body>
        <div class="navbar">
            <a href="{{ url_for('home') }}" class="navbar-brand">Home</a>
            <a href="{{ url_for('about') }}" class="navbar-item">About</a>
            <a href="{{ url_for('contact') }}" class="navbar-item">Contact</a>
        </div>
        <div class="body-content">
            {% block content %}
            {% endblock %}
            <hr/>
            <footer>
                Essai rtk 2020
            </footer>
```

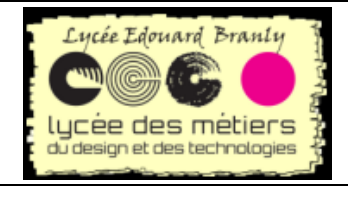

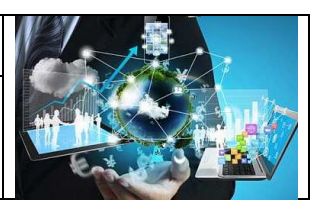

</div> </body> html>

# 2. Création d'un snippert

| Fil | e Eo                                                               | dit s                                                               | Selection                                                     | View                       | Go                                        | Run                                             | Terminal                                                                                  | Help                                                   |                                                          |                                                                                                    |                                       |      |
|-----|--------------------------------------------------------------------|---------------------------------------------------------------------|---------------------------------------------------------------|----------------------------|-------------------------------------------|-------------------------------------------------|-------------------------------------------------------------------------------------------|--------------------------------------------------------|----------------------------------------------------------|----------------------------------------------------------------------------------------------------|---------------------------------------|------|
| Ľ   | New                                                                | File                                                                |                                                               |                            | Ctr                                       | l+N                                             | 🔮 app                                                                                     | .py                                                    |                                                          | Iayout.html                                                                                                    | # site                                | .css |
|     | New<br>Oper<br>Oper<br>Oper<br>Add<br>Save<br>Save<br>Save<br>Save | v Wind<br>n File.<br>n Fold<br>n Worl<br>Folde<br>Worl<br>As<br>All | low<br><br>ler<br>rkspace<br>ent<br>er to Works<br>kspace As. | Ctrl+<br>space<br><br>Ctrl | +Shift<br>Ctrl<br>K Ctrl<br>Ctrl<br>+Shif | t+N<br>+O<br>+O<br>+O<br>+S<br>t+S<br>t+S<br>KS | static ><br>1<br>2<br>3<br>4<br>5<br>6<br>7<br>8<br>9<br>10<br>11<br>12<br>13<br>14<br>15 | <pre># si<br/>.mes<br/>}<br/>.nav<br/>}<br/>.nav</pre> | te.css<br>ssag<br>fon<br>col<br>bac<br>fon<br>col<br>pad | <pre>s&gt; % .body-content e { t-weight: 600; or: □blue; { kground-color:   t-size: 1em; t-family: 'Trebu or: ■white; ding: 8px 5px 8p a { t-decoration: no</pre> | lights<br>uchet MS<br>ox 5px;<br>one; | slat |
|     | Prefe                                                              | erence                                                              | es                                                            | 2                          |                                           | >                                               | Settir                                                                                    | gs                                                     |                                                          | C                                                                                                    | trl+,                                 |      |
|     | Reve<br>Close<br>Close<br>Close                                    | ert File<br>e Edit<br>e Folc<br>e Win                               | e<br>or<br>ler<br>dow                                         |                            | Ctrl+<br>Ctrl+<br>Ctrl                    | +F4<br>•K F<br>+W                               | Onlin<br>Exten<br>Keybo<br>Keym                                                           | e Servie<br>sions<br>bard Sh<br>aps                    | ces Se<br>Iortcu                                         | ettings<br>Ctrl+Shif<br>ıts Ctrl+K Ctr<br>Ctrl+K Ctrl                                                                                                    | it+X<br>rl+S<br>I+M                   |      |
|     | Exit                                                               |                                                                     |                                                               |                            |                                           |                                                 | User                                                                                      | Snippet                                                | ts                                                       | <b>&gt;</b>                                                                                                    | 3                                     |      |
|     |                                                                    |                                                                     |                                                               |                            |                                           |                                                 | Color<br>File Io                                                                          | Theme<br>on The                                        | e<br>eme                                                 | Ctrl+K Ct                                                                                                    | d+T                                   |      |

#### Puis :

html.json html.json (HTML)

Robert Tomczak

J

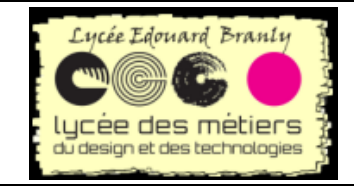

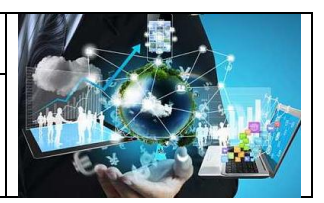

Un fichier html.json s'ouvre automatiquement :

{} html.json ×

Y mettre avant l'accolade de la } de la fin :

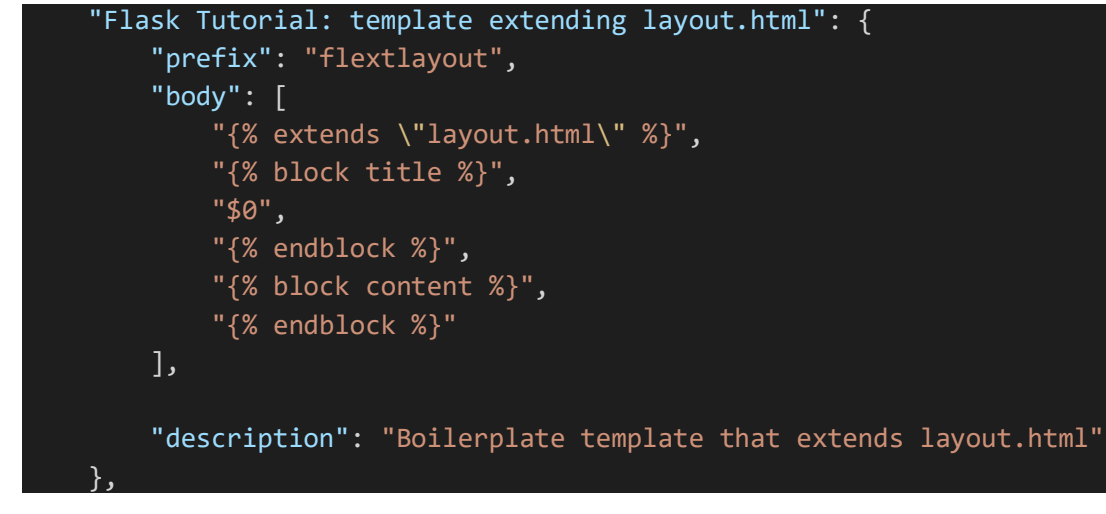

Sauvegardez tous vos fichiers.

# 3. Utilisation de snipper

#### a. Home.html

Créez un fichier home.html dans le répertoire templates.

Lorsque vous entrez les lettres flex, VS vous propose un des snippets disponibles, dans notre exemple *flextlayout* créé précédement:

| 🕏 app.py        | Iayout.html                | # site.css | {} html.json 🛛 🗨  | 🗢 home.html 🔍 |  |
|-----------------|----------------------------|------------|-------------------|---------------|--|
| templates > 💠 h | ome.html                   |            |                   |               |  |
| 1 fle           |                            |            |                   |               |  |
|                 | f <mark>le</mark> xtlayout | Boil       | lerplate template | <u> </u>      |  |
|                 |                            |            |                   |               |  |

Eliquez dessus et voilà :

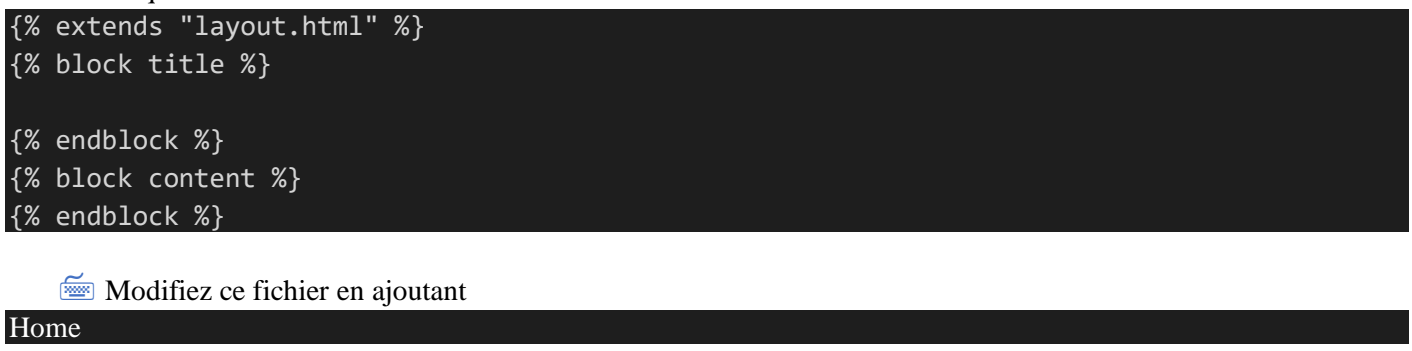

#### Et

Home page : exemple de snippet

Ainsi :

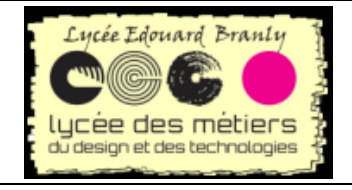

Page 23 sur 32

Flask avec Visual Studio

{% extends "layout.html" %}
{% block title %}
Home
{% endblock %}
{% block content %}
Home page : exemple de snippet 
{% endblock %}

#### b. apropos.html et contact

Example Faites de même pour apropos.html et contact mais cette fois en utilisant une classe css :

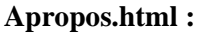

{% extends "layout.html" %}
{% block title %}
A propos
{% endblock %}
{% block content %}
<spand class="message">Page : à propos de snippet et d'autres</spand>
{% endblock %}

#### Contact.html

Robert Tomczak

{% extends "layout.html" %}
{% block title %}
Contact
{% endblock %}
{% block content %}
<spand class="message">Page de contact</spand>
{% endblock %}

# 4. Un nouveau css pour les navigations

```
.message {
   font-weight: 600;
   color: blue;
}
.navbar {
   background-color: lightslategray;
   font-size: 1em;
   font-
family: 'Trebuchet MS', 'Lucida Sans Unicode', 'Lucida Grande', 'Lucida Sans', Arial, sans
-serif;
   color: white;
   padding: 8px 5px 8px 5px;
}
.navbar a {
   text-decoration: none;
}
```

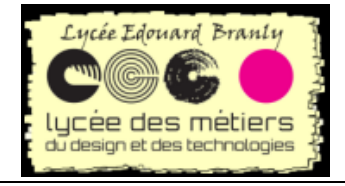

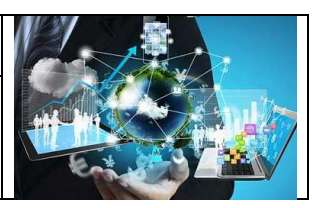

color: inherit;

```
.navbar-brand {
   font-size: 1.2em;
   font-weight: 600;
}
.navbar-item {
   font-variant: small-caps;
   margin-left: 30px;
}
.body-content {
   padding: 5px;
   font-family:'Segoe UI', Tahoma, Geneva, Verdana, sans-serif;
```

# 5. Et app.py

```
from flask import Flask
from datetime import datetime
import re
from flask import render_template # pour utiliser les templates
app = Flask(__name__)
@app.route("/") #127.0.0.1:5000 toujours le même message
def home():
    return render_template("home.html")
# New functions
@app.route("/about/")
def about():
    return render_template("apropos.html")
@app.route("/contact/")
def contact():
    return render_template("contact.html")
```

# 6. Lancement

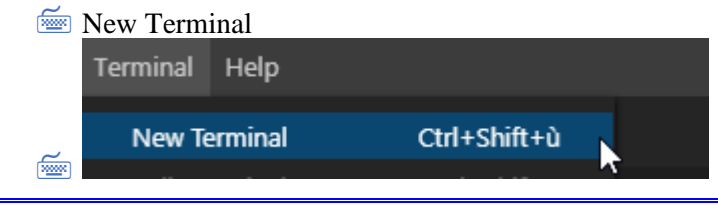

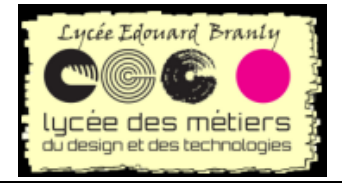

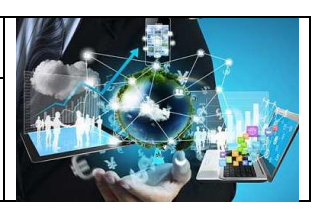

Dans le terminal ouvert : python -m venv env

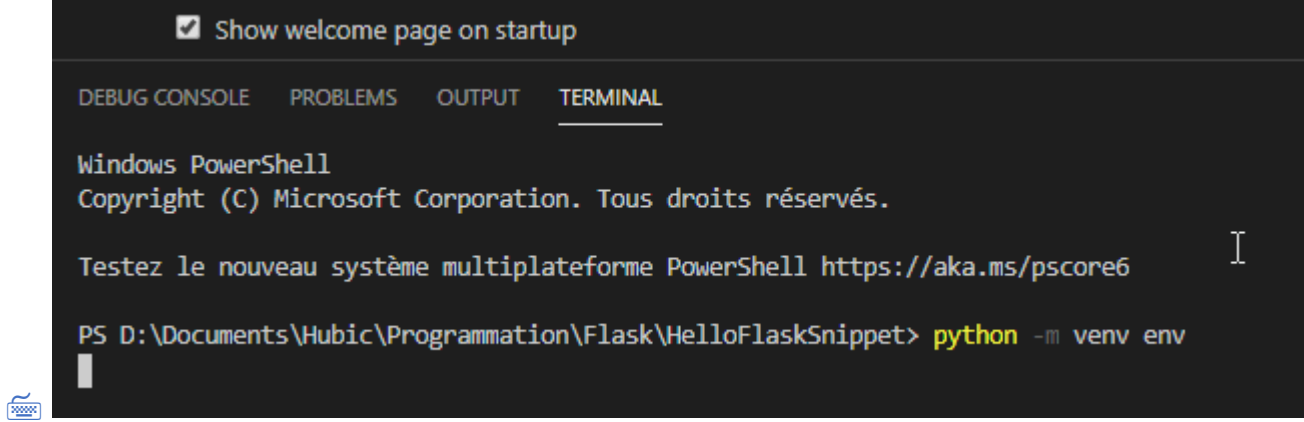

#### Si vous avez ceci :

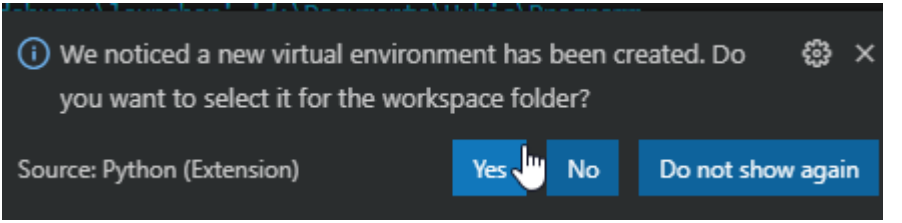

🖮 Cliquez sur Yes

#### **Wiew > Command Palette** et sélectionner **Python: Select Interpreter**:

|       | Welcome - HelloFlaskSnippet - Visual Studio Code   |         |       |
|-------|----------------------------------------------------|---------|-------|
|       | >Python: Sel                                       |         |       |
|       | Python: Run Selection/Line in Django Shell         |         |       |
|       | Python: Run Selection/Line in Python Terminal      | Shift + | Enter |
|       | Python: Select Interpreter                         |         |       |
| oldor | Python: Select Interpreter to start Jugyter server |         |       |
| older | Python: Select Linter                              |         |       |
|       |                                                    |         |       |

#### Vérifier en bas à gauche :

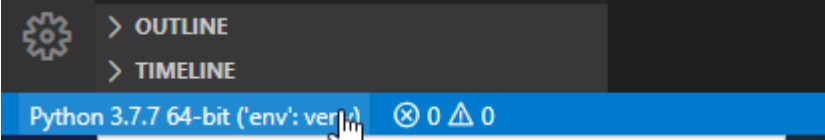

Création du fichier de lancement

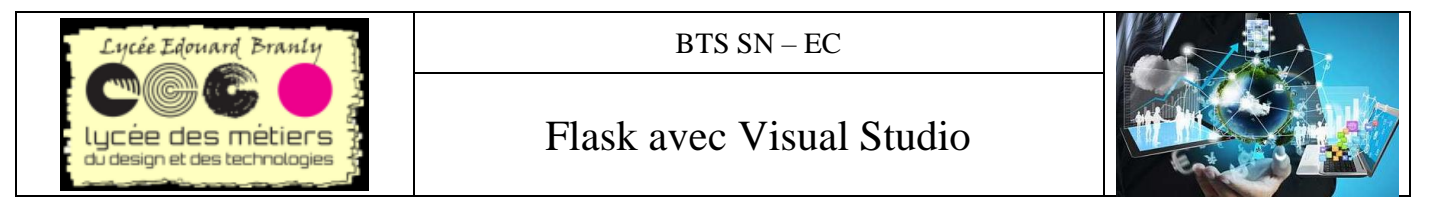

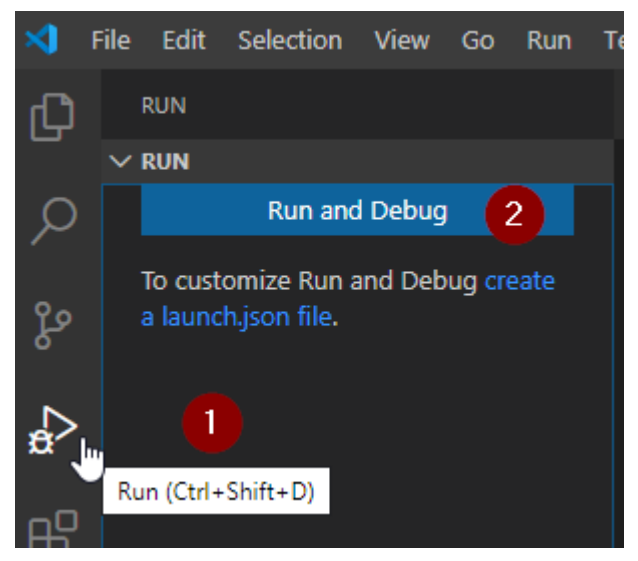

- 3. Débuggage
- 4. Création du fichier lauch.json

#### 🚈 Choisir Flask :

| Select a debug configuration                          |  |  |  |  |
|-------------------------------------------------------|--|--|--|--|
| Debug Configuration                                   |  |  |  |  |
| Python File Debug the currently active Python file    |  |  |  |  |
| Module Debug a Python module by invoking it with '-m' |  |  |  |  |
| Remote Attach Attach to a remote ptvsd debug server   |  |  |  |  |
| Attach using Process ID Attach to a local process     |  |  |  |  |
| Django Launch and debug a Django web application      |  |  |  |  |
| Flask Launch and debug a Flask web application        |  |  |  |  |
| Pyramid Web Application                               |  |  |  |  |
|                                                       |  |  |  |  |

#### Puis vous avez accès au fichier lauch.json

Si lors du lancement vous avez le module *flask* n'est pas connue

d:\Documents\Hubic\Programmation\Flask\HelloFlaskSnippet\env\Scripts\python.exe: No module named flask
PS D:\Documents\Hubic\Programmation\Flask\HelloFlaskSnippet> ||

modifiez *settings.json* en y mettant le chemin complet de votre interpréteur python :

"python.pythonPath": "D:\\Users\\rober\\AppData\\Local\\Programs\\Python\\Python37\\py
thon.exe"

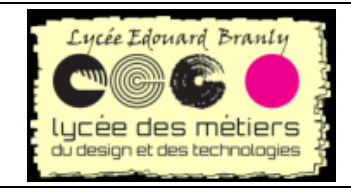

# Flask avec Visual Studio

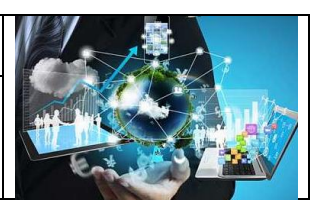

# 7. Résultats

| http://127.0.0.1:5000/         | http://127.0.0.1:5000/about/           | http://127.0.0.1:5000/contact/ |
|--------------------------------|----------------------------------------|--------------------------------|
| Imme About Contact             | Home About Contact                     | Home About Contact             |
| Home page : exemple de snippet | Page : à propos de snippet et d'autres | Page de contact                |
| Essai rtk 2020                 | Essai rtk 2020                         | Essai rtk 2020                 |

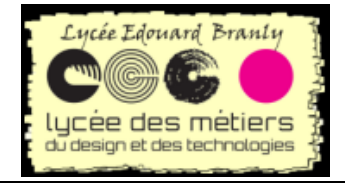

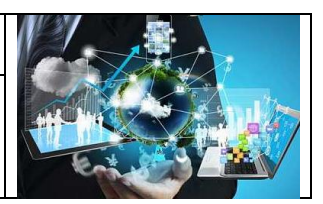

|   | hello_there-03.html - HelloFlask        |
|---|-----------------------------------------|
|   | Select Snippets File or Create Snippets |
|   | New Global Snippets file                |
|   | New Snippets file for 'HelloFlask'      |
|   | bat (Batch)                             |
| 2 |                                         |

# 8. Tous les fichiers utilisés dans cette partie

app.py × {} launch.json {} settings.json

### a. App.py

```
from flask import Flask
from datetime import datetime
import re
from flask import render_template # pour utiliser les templates
app = Flask(__name__)
@app.route("/") #127.0.0.1:5000 toujours le même message
def home():
    return render_template("home.html")
# New functions
@app.route("/about/")
def about():
    return render_template("apropos.html")
@app.route("/contact/")
def contact():
    return render_template("contact.html")
```

### b. Launch.json

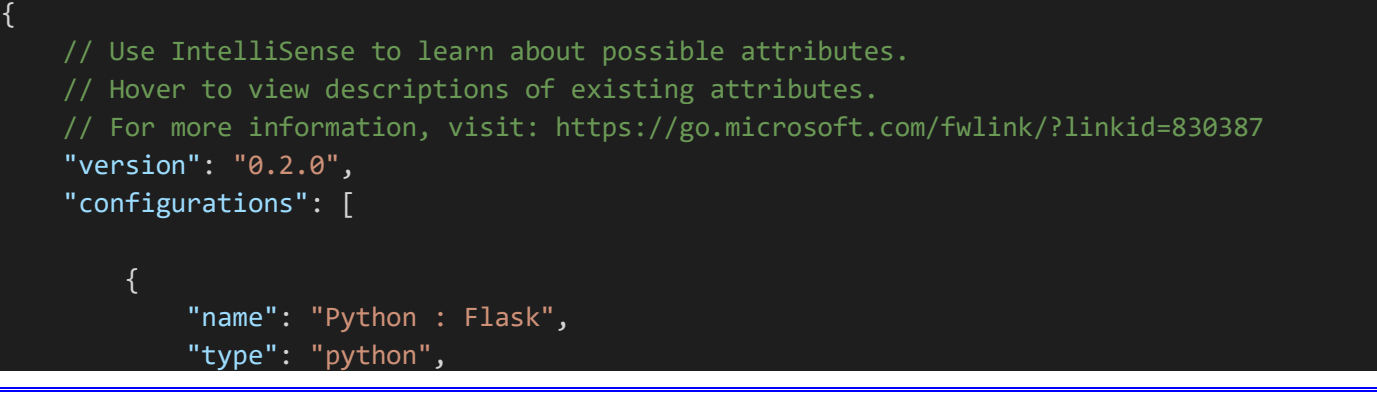

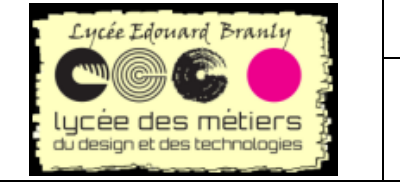

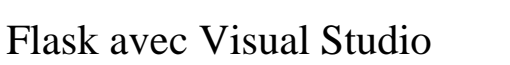

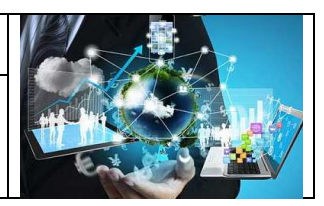

# "request": "launch", "module": "flask", "env": { "FLASK\_APP": "app.py", "FLASK\_ENV": "development", "FLASK\_DEBUG": "0" }, "args": [ "run", "--no-debugger", "--no-reload" ], "jinja": true } ]

### c. Settings.json

"python.pythonPath": "D:\\Users\\rober\\AppData\\Local\\Programs\\Python<br/>Yython37\\py thon.exe"

# d. Layout.html dans template

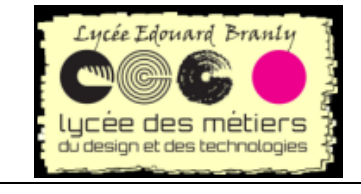

# Flask avec Visual Studio

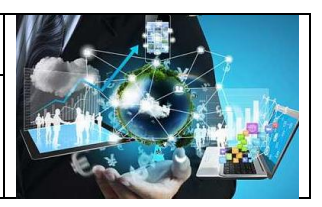

</footer> </div> </body> </html>

### e. Home.html dans template

{% extends "layout.html" %}
{% block title %}
Home
{% endblock %}
{% block content %}
Home page : exemple de snippet 
{% endblock %}

# f. Contact.html dans template

{% extends "layout.html" %}
{% block title %}
Contact
{% endblock %}
{% block content %}
<spand class="message">Page de contact</spand>
{% endblock %}

### g. Site.css dans static

```
.message {
    font-weight: 600;
    color: blue;
}
.navbar {
    background-color: lightslategray;
    font-size: 1em;
    font-
family: 'Trebuchet MS', 'Lucida Sans Unicode', 'Lucida Grande', 'Lucida Sans', Arial, sans
-serif;
    color: white;
    padding: 8px 5px 8px 5px;
}
.navbar a {
    text-decoration: none;
    color: inherit;
}
.navbar-brand {
```

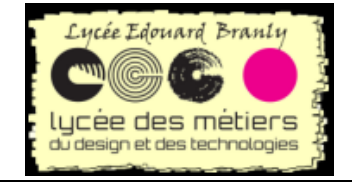

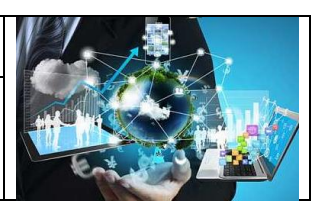

font-size: 1.2em; font-weight: 600; } .navbar-item { font-variant: small-caps; margin-left: 30px; } .body-content { padding: 5px; font-family:'Segoe UI', Tahoma, Geneva, Verdana, sans-serif;

### h. Html.json

// Place your snippets for html here. Each snippet is defined under a snippet name and has a prefix, body and

// description. The prefix is what is used to trigger the snippet and the body will be
expanded and inserted. Possible variables are:

// \$1, \$2 for tab stops, \$0 for the final cursor position, and \${1:label}, \${2:another } for placeholders. Placeholders with the

```
// same ids are connected.
// Example:
    "prefix": "log",
        "console.log('$1');",
        "$2"
   "description": "Log output to console"
"Flask Tutorial: template extending layout.html": {
    "prefix": "flextlayout",
    "body": [
        "{% extends \"layout.html\" %}",
        "{% block title %}",
        "$0",
        "{% endblock %}",
        "{% block content %}",
        "{% endblock %}"
    ],
    "description": "Boilerplate template that extends layout.html"
},
```

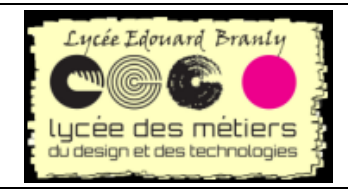

BTS SN – EC

Flask avec Visual Studio

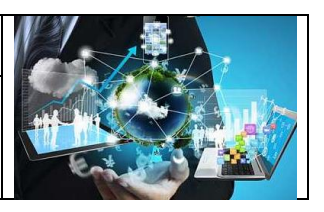

# VII. Utilisation d'un fichier de dépendances

Il est souvent utile de récupérer la liste des différentes librairies utilisées dans un ancien projet pour l'utiliser dans un nouveau.

Par convention un fichier nommé requirements.txt établit une telle liste.

Dans le précédent projet, entrez dans le shelle windows :

pip list > requirements.txt

🚈 Dans le nouveau :

pip install -r requirements.txt